# Guida di riferimento rapido della stampante multifunzione Xerox® B225/B235

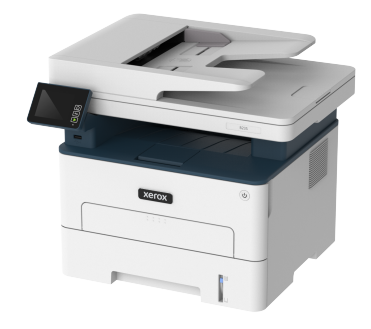

# Copia

# Esecuzione di copie

1. Caricare un documento originale nel vassoio dell'ADF o sul vetro dello scanner.

Nota: Per evitare che l'immagine risulti ritagliata, assicurarsi che il documento originale e l'output abbiano lo stesso formato carta.

2. Dal pannello comandi, andare a:

> Copia > specificare il numero di copie

Per i modelli di stampante senza touch screen, premere OK per scorrere le impostazioni.

Se necessario, regolare le impostazioni.

3. Copiare il documento.

Nota: Per effettuare una copia rapida dal pannello comandi, premere OK.

# Copia su entrambi i lati del foglio

1. Caricare un documento originale nel vassoio dell'ADF o sul vetro dello scanner.

#### 2. Dal pannello comandi, andare a:

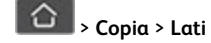

Per i modelli di stampante senza touch screen, premere OK per scorrere le impostazioni.

- 3. Regolare l'impostazione.
- 4. Copiare il documento.

# Copia di più pagine su un unico foglio

- 1. Caricare un documento originale nel vassoio dell'ADF o sul vetro dello scanner.
- 2. Dal pannello comandi, andare a:

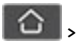

# > Copia > Pagine per lato

Per i modelli di stampante senza touch screen, premere OK per scorrere le impostazioni.

- 3. Regolare le impostazioni.
- 4. Copiare il documento.

# E-mail

# Configurazione delle impostazioni del

# protocollo SMTP di posta elettronica

Configurare le impostazioni SMTP (Simple Mail Transfer Protocol) in modo da poter inviare un documento scansito tramite e-mail. Le impostazioni variano con ciascun provider di servizi. Per ulteriori informazioni, fare riferimento a Fornitori di servizi di e-mail.

Prima di iniziare, assicurarsi che la stampante sia connessa a una rete e che la rete sia connessa a Internet.

# Tramite la procedura guidata di configurazione e-

## mail della stampante

- Prima di utilizzare la procedura guidata, assicurarsi che il firmware della stampante sia aggiornato. Per ulteriori informazioni, fare riferimento a Aggiornamento del firmware.
- Per i modelli di stampante senza touch screen, premere OK per scorrere le impostazioni.

- 1. Nella schermata iniziale, toccare E-mail.
- 2. Toccare Imposta ora e quindi digitare il proprio indirizzo e-mail.
- 3. Digitare la password.
  - A seconda del proprio provider di servizi e-mail, digitare la propria password account, password dell'app o password di autenticazione. Per ulteriori informazioni sulla password, fare riferimento a Fornitori di servizi di e-mail, e quindi cercare Password periferica.
  - Se il proprio provider non è presente in elenco, contattare il proprio provider e chiedergli le impostazioni di: Gateway SMTP primario, Porta del gateway SMTP primario, Usa SSL/TLS e Autenticazione server SMTP.
- 4. Toccare OK.

## Mediante il menu Impostazioni della stampante

- 1. Dalla schermata iniziale, toccare Impostazioni > E-mail > Configurazione e-mail.
- 2. Configurare le impostazioni.
  - Per ulteriori informazioni sulla password, fare riferimento a Fornitori di servizi di e-mail.
  - Per i provider di servizi e-mail non presenti in elenco, contattare il proprio provider e chiedere le impostazioni.
  - Per i modelli di stampante senza touch screen, premere **OK** per scorrere le impostazioni.

## Tramite il Server Web integrato

- 1. Aprire un browser Web e immettere l'indirizzo IP della stampante nel relativo campo.
  - Per visualizzare l'indirizzo IP della stampante, andare alla schermata iniziale della stampante.
     L'indirizzo IP è composto da quattro serie di numeri separati da punti, ad esempio 123.123.123.123.
  - b. Se si utilizza un server proxy, disattivarlo temporaneamente per caricare correttamente la pagina Web.
- 2. Fare clic su Impostazioni > E-mail.
- 3. Dalla sezione Configurazione e-mail, configurare le impostazioni.
- 4. Fare clic su Salva.
  - a. Per ulteriori informazioni sulla password, fare riferimento a Fornitori di servizi di e-mail.
  - b. Per i provider di servizi e-mail non presenti in elenco, contattare il proprio provider e chiedere le impostazioni.

# Fornitori di servizi di e-mail

Per stabilire le impostazioni SMTP del proprio provider di servizi e-mail, utilizzare le seguenti tabelle.

#### Gmail™

**D**<sup>®</sup>

Nota: Assicurarsi che la verifica in due passaggi sia abilitata sul proprio account Google.

Per abilitare la verifica in due passaggi, andare alla pagina Sicurezza dell'account Google, accedere al proprio account e quindi nella sezione Accesso a Google, fare clic su **Verifica in due passaggi**.

| Impostazione                        | Valore                                                                                                    |
|-------------------------------------|----------------------------------------------------------------------------------------------------|
| Gateway SMTP<br>primario            | smtp.gmail.com                                                                                                    |
| Porta del gateway<br>SMTP primario  | 587                                                                                                    |
| Usa SSL/TLS                         | Obbligatorio                                                                                                    |
| Richiedi certificato<br>attendibile | Disabilitato                                                                                                    |
| Indirizzo per la risposta           | Il proprio indirizzo e-mail                                                                                                    |
| Autenticazione server<br>SMTP       | Accesso/Normale                                                                                                    |
| E-mail avviata da<br>periferica     | Usa credenziali SMPT periferica                                                                                                    |
| ID utente della<br>periferica       | Il proprio indirizzo e-mail                                                                                                    |
| Password periferica                 | Password app<br>Nota: Per creare una password<br>app, andare alla pagina<br>Sicurezza dell'account Google,<br>accedere al proprio account e<br>nella sezione Accesso a Google,<br>fare clic su clic <b>Password app</b> . |

#### Yahoo!® Mail

| Impostazione                        | Valore                                                                                                    |  |
|-------------------------------------|----------------------------------------------------------------------------------------------------|--|
| Gateway SMTP<br>primario            | smtp.mail.yahoo.com                                                                                                    |  |
| Porta del gateway<br>SMTP primario  | 587                                                                                                    |  |
| Usa SSL/TLS                         | Obbligatorio                                                                                                    |  |
| Richiedi certificato<br>attendibile | Disabilitato                                                                                                    |  |
| Indirizzo per la risposta           | Il proprio indirizzo e-mail                                                                                                    |  |
| Autenticazione server<br>SMTP       | Accesso/Normale                                                                                                    |  |
| E-mail avviata da<br>periferica     | Usa credenziali SMPT periferica                                                                                                    |  |
| ID utente della<br>periferica       | Il proprio indirizzo e-mail                                                                                                    |  |
| Password periferica                 | Password app<br>Nota: Per creare una password<br>app, andare alla pagina di<br>Protezione account Yahoo,<br>accedere al proprio account e<br>quindi nella sezione Protezione<br>fare clic su Genera password<br>app. |  |

#### Outlook Live

Queste impostazioni si applicano ai domini e-mail outlook.com e hotmail.com.

| Impostazione                        | Valore             |
|-------------------------------------|--------------------|
| Gateway SMTP<br>primario            | smtp.office365.com |
| Porta del gateway<br>SMTP primario  | 587                |
| Usa SSL/TLS                         | Obbligatorio       |
| Richiedi certificato<br>attendibile | Disabilitato       |

| Impostazione                    | Valore                                                                                                    |
|---------------------------------|----------------------------------------------------------------------------------------------------|
| Indirizzo per la risposta       | Il proprio indirizzo e-mail                                                                                                    |
| Autenticazione server<br>SMTP   | Accesso/Normale                                                                                                    |
| E-mail avviata da<br>periferica | Usa credenziali SMPT periferica                                                                                                    |
| ID utente della<br>periferica   | Il proprio indirizzo e-mail                                                                                                    |
| Password periferica             | <ul> <li>Password account o password app</li> <li>Per gli account con la verifica in due passaggi disabilitata, utilizzare la propria password account.</li> <li>Per gli account con la verifica in due passaggi abilitata, utilizzare una password app. Per creare una password app, andare alla pagina Gestione account di Outlook Live e accedere al proprio account.</li> </ul> |

#### AOL Mail

| Impostazione                        | Valore                          |
|-------------------------------------|---------------------------------|
| Gateway SMTP<br>primario            | smtp.aol.com                    |
| Porta del gateway<br>SMTP primario  | 587                             |
| Usa SSL/TLS                         | Obbligatorio                    |
| Richiedi certificato<br>attendibile | Disabilitato                    |
| Indirizzo per la risposta           | Il proprio indirizzo e-mail     |
| Autenticazione server<br>SMTP       | Accesso/Normale                 |
| E-mail avviata da<br>periferica     | Usa credenziali SMPT periferica |

| Impostazione                  | Valore                                                                                                    |
|-------------------------------|----------------------------------------------------------------------------------------------------|
| ID utente della<br>periferica | Il proprio indirizzo e-mail                                                                                                    |
| Password periferica           | Password app<br>Nota: Per creare una password<br>app, andare alla pagina di<br>Protezione account AOL,<br>accedere al proprio account e<br>quindi nella sezione Protezione<br>fare clic su Genera password<br>app. |

#### iCloud Mail

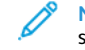

Nota: Assicurarsi che la verifica in due passaggi sia abilitata sul proprio account.

| Impostazione                        | Valore                                                                                                    |  |
|-------------------------------------|----------------------------------------------------------------------------------------------------|--|
| Gateway SMTP primario               | smtp.mail.me.com                                                                                                    |  |
| Porta del gateway SMTP<br>primario  | 587                                                                                                    |  |
| Usa SSL/TLS                         | Obbligatorio                                                                                                    |  |
| Richiedi certificato<br>attendibile | Disabilitato                                                                                                    |  |
| Indirizzo per la risposta           | Il proprio indirizzo e-mail                                                                                                    |  |
| Autenticazione server<br>SMTP       | Accesso/Normale                                                                                                    |  |
| E-mail avviata da<br>periferica     | Usa credenziali SMPT periferica                                                                                                    |  |
| ID utente della<br>periferica       | Il proprio indirizzo e-mail                                                                                                    |  |
| Password periferica                 | Password app<br>Nota: Per creare una<br>password app, andare alla<br>pagina Gestione account<br>iCloud, accedere al proprio<br>account e quindi nella sezione<br>Protezione fare clic su Genera<br>password. |  |

| C | om | cast | M | ail |
|---|----|------|---|-----|
| _ |    |      |   |     |

| Impostazione                        | Valore                          |
|-------------------------------------|---------------------------------|
| Gateway SMTP<br>primario            | smtp.comcast.net                |
| Porta del gateway<br>SMTP primario  | 587                             |
| Usa SSL/TLS                         | Obbligatorio                    |
| Richiedi certificato<br>attendibile | Disabilitato                    |
| Indirizzo per la<br>risposta        | Il proprio indirizzo e-mail     |
| Autenticazione server<br>SMTP       | Accesso/Normale                 |
| E-mail avviata da<br>periferica     | Usa credenziali SMPT periferica |
| ID utente della<br>periferica       | Il proprio indirizzo e-mail     |
| Password periferica                 | Password account                |

#### Mail.com

| Impostazione                        | Valore                          |
|-------------------------------------|---------------------------------|
| Gateway SMTP<br>primario            | smtp.mail.com                   |
| Porta del gateway<br>SMTP primario  | 587                             |
| Usa SSL/TLS                         | Obbligatorio                    |
| Richiedi certificato<br>attendibile | Disabilitato                    |
| Indirizzo per la risposta           | Il proprio indirizzo e-mail     |
| Autenticazione server<br>SMTP       | Accesso/Normale                 |
| E-mail avviata da<br>periferica     | Usa credenziali SMPT periferica |

| Impostazione                  | Valore                      |
|-------------------------------|-----------------------------|
| ID utente della<br>periferica | Il proprio indirizzo e-mail |
| Password periferica           | Password account            |

#### Zoho Mail

| Impostazione                        | Valore                                                                                                    |
|-------------------------------------|----------------------------------------------------------------------------------------------------|
| Gateway SMTP<br>primario            | smtp.zoho.com                                                                                                    |
| Porta del gateway<br>SMTP primario  | 587                                                                                                    |
| Usa SSL/TLS                         | Obbligatorio                                                                                                    |
| Richiedi certificato<br>attendibile | Disabilitato                                                                                                    |
| Indirizzo per la risposta           | Il proprio indirizzo e-mail                                                                                                    |
| Autenticazione server<br>SMTP       | Accesso/Normale                                                                                                    |
| E-mail avviata da<br>periferica     | Usa credenziali SMPT periferica                                                                                                    |
| ID utente della<br>periferica       | Il proprio indirizzo e-mail                                                                                                    |
| Password periferica                 | <ul> <li>Password account o password app</li> <li>Per gli account con la verifica in due passaggi disabilitata, utilizzare la propria password account.</li> <li>Per gli account con la verifica in due passaggi abilitata, utilizzare una password app. Per creare una password app, andare alla pagina Sicurezza dell'account Zoho Mail, accedere al proprio account e quindi nella sezione Password specifiche per l'applicazione fare clic su Genera nuova password.</li> </ul> |

QQ Mail

<u> </u>

Nota: Assicurarsi che il servizio SMTP sia abilitato sul proprio account.

Per abilitare il servizio, dalla pagina home di QQ Mail, fare clic su Impostazioni > Account, quindi dalla sezione Servizio POP3/IMAP/ SMTP/Exchange/CardDAV/CalDAV abilitare Servizio POP3/SMTP o Servizio IMAP/SMTP.

| Impostazione                        | Valore                                                                                                    |  |
|-------------------------------------|----------------------------------------------------------------------------------------------------|--|
| Gateway SMTP primario               | smtp.qq.com                                                                                                    |  |
| Porta del gateway SMTP<br>primario  | 587                                                                                                    |  |
| Usa SSL/TLS                         | Obbligatorio                                                                                                    |  |
| Richiedi certificato<br>attendibile | Disabilitato                                                                                                    |  |
| Indirizzo per la risposta           | Il proprio indirizzo e-mail                                                                                                    |  |
| Autenticazione server<br>SMTP       | Accesso/Normale                                                                                                    |  |
| E-mail avviata da<br>periferica     | Usa credenziali SMPT periferica                                                                                                    |  |
| ID utente della<br>periferica       | Il proprio indirizzo e-mail                                                                                                    |  |
| Password periferica                 | Codice di autorizzazione<br>Nota: Per generare un codice<br>di autorizzazione, dalla pagina<br>home di QQ Mail, fare clic su<br>Impostazioni > Account, e<br>quindi nella sezione Servizio<br>POP3/IMAP/SMTP/Exchange/<br>CardDAV/CalDAV fare clic su<br>Genera codice di |  |

#### NetEase Mail (mail.163.com)

Nota: Assicurarsi che il servizio SMTP sia abilitato sul proprio account.

Per abilitare il servizio, dalla pagina home di NetEase Mail fare clic su Impostazioni > POP3/SMTP/IMAP, quindi abilitare Servizio IMAP/ SMTP o Servizio POP3/SMTP.

| Impostazione                        | Valore                                                                                                    |  |
|-------------------------------------|----------------------------------------------------------------------------------------------------|--|
| Gateway SMTP<br>primario            | smtp.163.com                                                                                                    |  |
| Porta del gateway<br>SMTP primario  | 465                                                                                                    |  |
| Usa SSL/TLS                         | Obbligatorio                                                                                                    |  |
| Richiedi certificato<br>attendibile | Disabilitato                                                                                                    |  |
| Indirizzo per la risposta           | Il proprio indirizzo e-mail                                                                                                    |  |
| Autenticazione server<br>SMTP       | Accesso/Normale                                                                                                    |  |
| E-mail avviata da<br>periferica     | Usa credenziali SMPT periferica                                                                                                    |  |
| ID utente della<br>periferica       | Il proprio indirizzo e-mail                                                                                                    |  |
| Password periferica                 | Password di autorizzazione                                                                                                    |  |
|                                     | Nota: La password di<br>autorizzazione viene fornita<br>quando il servizio IMAP/SMTP<br>o il servizio POP3/SMTP sono<br>abilitati. |  |

#### NetEase Mail (mail.126.com)

Nota: Assicurarsi che il servizio SMTP sia abilitato sul proprio account.

Per abilitare il servizio, dalla pagina home di NetEase Mail fare clic su Impostazioni > POP3/SMTP/IMAP, quindi abilitare Servizio IMAP/ SMTP o Servizio POP3/SMTP.

| Impostazione                        | Valore       |
|-------------------------------------|--------------|
| Gateway SMTP<br>primario            | smtp.126.com |
| Porta del gateway<br>SMTP primario  | 465          |
| Usa SSL/TLS                         | Obbligatorio |
| Richiedi certificato<br>attendibile | Disabilitato |

| Impostazione                    | Valore                                                                                                    |  |
|---------------------------------|----------------------------------------------------------------------------------------------------|--|
| Indirizzo per la risposta       | Il proprio indirizzo e-mail                                                                                                    |  |
| Autenticazione server<br>SMTP   | Accesso/Normale                                                                                                    |  |
| E-mail avviata da<br>periferica | Usa credenziali SMPT periferica                                                                                                    |  |
| ID utente della<br>periferica   | Il proprio indirizzo e-mail                                                                                                    |  |
| Password periferica             | Password di autorizzazione<br>Nota: La password di<br>autorizzazione viene fornita<br>quando il servizio IMAP/SMTP<br>o il servizio POP3/SMTP sono<br>abilitati. |  |

#### NetEase Mail (mail.yeah.net)

Nota: Assicurarsi che il servizio SMTP sia abilitato sul proprio account.

Per abilitare il servizio, dalla pagina home di NetEase Mail fare clic su Impostazioni > POP3/SMTP/IMAP, quindi abilitare Servizio IMAP/ SMTP o Servizio POP3/SMTP.

| Impostazione                        | Valore                          |
|-------------------------------------|---------------------------------|
| Gateway SMTP<br>primario            | smtp.yeah.net                   |
| Porta del gateway<br>SMTP primario  | 465                             |
| Usa SSL/TLS                         | Obbligatorio                    |
| Richiedi certificato<br>attendibile | Disabilitato                    |
| Indirizzo per la risposta           | Il proprio indirizzo e-mail     |
| Autenticazione server<br>SMTP       | Accesso/Normale                 |
| E-mail avviata da<br>periferica     | Usa credenziali SMPT periferica |
|                                     |                                 |

| Impostazione                  | Valore                                                                                                    |  |
|-------------------------------|----------------------------------------------------------------------------------------------------|--|
| ID utente della<br>periferica | Il proprio indirizzo e-mail                                                                                                    |  |
| Password periferica           | Password di autorizzazione<br>Nota: La password di<br>autorizzazione viene fornita<br>quando il servizio IMAP/SMTP<br>o il servizio POP3/SMTP sono<br>abilitati. |  |

#### Sohu Mail

Nota: Assicurarsi che il servizio SMTP sia abilitato sul proprio account.

Per abilitare il servizio, dalla pagina home di Sohu Mail fare clic su Opzioni > Impostazioni > POP3/SMTP/IMAP, quindi abilitare Servizio IMAP/SMTP o Servizio POP3/SMTP.

| Impostazione                        | Valore                                                                                                    |  |
|-------------------------------------|----------------------------------------------------------------------------------------------------|--|
| Gateway SMTP<br>primario            | smtp.sohu.com                                                                                                    |  |
| Porta del gateway<br>SMTP primario  | 465                                                                                                    |  |
| Usa SSL/TLS                         | Obbligatorio                                                                                                    |  |
| Richiedi certificato<br>attendibile | Disabilitato                                                                                                    |  |
| Indirizzo per la<br>risposta        | Il proprio indirizzo e-mail                                                                                                 |  |
| Autenticazione<br>server SMTP       | Accesso/Normale                                                                                                    |  |
| E-mail avviata da<br>periferica     | Usa credenziali SMPT periferica                                                                                             |  |
| ID utente della<br>periferica       | Il proprio indirizzo e-mail                                                                                                 |  |
| Password periferica                 | Password indipendente                                                                                                    |  |
|                                     | Nota: La password indipendente<br>viene fornita quando il servizio<br>IMAP/SMTP o il servizio POP3/<br>SMTP sono abilitati. |  |

#### Sina Mail

Nota: Assicurarsi che il servizio POP3/SMTP sia abilitato sul proprio account.

Per abilitare il servizio, dalla pagina home di Sina Mail fare clic su Impostazioni > Altre impostazioni > POP/IMAP/SMTP utente finale, e quindi abilitare Servizio POP3/SMTP.

| Impostazione                        | Valore                                                                                                    |  |
|-------------------------------------|----------------------------------------------------------------------------------------------------|--|
| Gateway SMTP<br>primario            | smtp.sina.com                                                                                                    |  |
| Porta del gateway<br>SMTP primario  | 587                                                                                                    |  |
| Usa SSL/TLS                         | Obbligatorio                                                                                                    |  |
| Richiedi certificato<br>attendibile | Disabilitato                                                                                                    |  |
| Indirizzo per la<br>risposta        | Il proprio indirizzo e-mail                                                                                                    |  |
| Autenticazione<br>server SMTP       | Accesso/Normale                                                                                                    |  |
| E-mail avviata da<br>periferica     | Usa credenziali SMPT periferica                                                                                                    |  |
| ID utente della<br>periferica       | Il proprio indirizzo e-mail                                                                                                    |  |
| Password periferica                 | Codice di autorizzazione<br>Nota: Per creare un codice di<br>autorizzazione, dalla pagina home<br>dell'e-mail, selezionare<br>Impostazioni > Altre<br>impostazioni > POP/IMAP/SMTP<br>utente finale e abilitare lo stato<br>codice di autorizzazione. |  |

- Se utilizzando le impostazioni fornite si verificano errori, contattare il proprio provider di servizi e-mail.
- Per i provider di servizi e-mail non presenti in elenco, contattare il proprio provider e chiedere le impostazioni.

#### Invio di un'e-mail

Prima di iniziare, accertarsi che le impostazioni SMTP siano configurate. Per ulteriori informazioni, fare riferimento a

Configurazione delle impostazioni del protocollo SMTP di posta elettronica.

#### Tramite il pannello comandi

- 1. Caricare un documento originale nel vassoio dell'ADF o sul vetro dello scanner.
- 2. Nella schermata iniziale, toccare **E-mail**, quindi immettere le informazioni necessarie.
  - Se necessario, configurare le impostazioni per il tipo di file di output.
- 3. Inviare l'e-mail.

#### Tramite un numero di scelta rapida

- 1. Creare una scelta rapida di e-mail
  - a. Aprire un browser Web e immettere l'indirizzo IP della stampante nel relativo campo.
    - Visualizzare l'indirizzo IP della stampante nella schermata iniziale. L'indirizzo IP è composto da quattro serie di numeri separati da punti, ad esempio 123.123.123.123.
    - Se si utilizza un server proxy, disattivarlo temporaneamente per caricare correttamente la pagina Web.
  - b. Fare clic su Scelte rapide > Agg. scelta rapida.
  - c. Dal menu Tipo di scelta rapida, selezionare **E-mail**, quindi configurare le impostazioni.
  - d. Applicare le modifiche.
- 2. Caricare un documento originale nel vassoio dell'ADF o sul vetro dello scanner.
- 3. Dal pannello comandi, andare a:

#### Scelte rapide > E-mail

Per i modelli di stampante senza touch screen, premere **OK** per scorrere le impostazioni.

- 4. Selezionare la scelta rapida.
- 5. Inviare l'e-mail.

# Scansione

# Scansione su un computer

Prima di iniziare, accertarsi delle seguenti condizioni:

- Il firmware della stampante è aggiornato. Per ulteriori informazioni, fare riferimento a Aggiornamento del firmware.
- Il computer e la stampante sono collegati alla stessa rete.

#### Per gli utenti Windows

Nota: Accertarsi che la stampante sia collegata al computer. Per ulteriori informazioni, fare riferimento alla Guida per l'utente.

- 1. Caricare un documento originale nell'alimentatore automatico o sul vetro dello scanner.
- 2. Dal computer, aprire Fax e scanner di Windows.
- 3. Dal menu origine, selezionare un'origine scanner.
- 4. Se necessario, modificare le impostazioni di scansione.
- 5. Eseguire la scansione del documento.

#### Per gli utenti Macintosh

- Nota: Accertarsi che la stampante sia collegata al computer. Per ulteriori informazioni, fare riferimento alla *Guida per l'utente*.
- 1. Caricare un documento originale nell'alimentatore automatico o sul vetro dello scanner.
- 2. Dal computer, effettuare una delle seguenti operazioni:
  - a. Aprire Acquisizione immagine.
  - b. Aprire Acquisizione immagine.
  - c. Aprire **Stampanti e scanner**, quindi selezionare una stampante. Fare clic su **Scansione > Apri scanner**.
- 3. Nella finestra Scanner, eseguire almeno una delle seguenti operazioni:
  - a. Selezionare la posizione in cui salvare il documento scansito.
  - b. Selezionare il formato del documento originale.
  - c. Per eseguire la scansione dall'ADF, selezionare Alimentatore automatico dal menu Scansione, oppure abilitare Usa alimentatore automatico.
  - d. Se necessario, configurare le impostazioni di scansione.

4. Fare clic su Scansione.

# Fax

# Invio di un fax

#### Tramite il pannello comandi

- 1. Caricare un documento originale nell'alimentatore automatico o sul vetro dello scanner.
- Nella schermata iniziale, toccare Fax, quindi immettere le informazioni necessarie. Regolare le impostazioni in base alle esigenze.
- 3. Inviare il documento tramite fax.

# Stampa

# Stampa da un computer

- Nota: Per etichette, cartoncini e buste, impostare il tipo e il formato della carta nella stampante prima di stampare il documento.
- 1. Dal documento che si sta tentando di stampare, aprire la finestra di dialogo Stampa.
- 2. Se necessario, regolare le impostazioni.
- 3. Stampare il documento.

# Stampa da un dispositivo cellulare

#### Stampa da un dispositivo mobile con Mopria<sup>™</sup> Print

#### Service

Mopria Print Service è una soluzione di mobile printing per dispositivi mobili con Android™ 5.0 o versioni successive. Consente di stampare direttamente su qualsiasi stampante certificata Mopria.

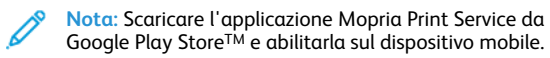

- 1. Dal dispositivo mobile Android, aprire un'app compatibile o selezionare un documento da Gestione file.
- 2. Toccare Altre opzioni > Stampa.
- 3. Selezionare una stampante, quindi, se necessario, modificare le impostazioni.

4. Toccare Stampa.

## Stampa da un dispositivo mobile con AirPrint®

La funzione software AirPrint è una soluzione di stampa mobile che consente di stampare direttamente dai dispositivi su una stampante certificata AirPrint.

- Assicurarsi che il dispositivo Apple e la stampante siano collegati alla stessa rete. Se la rete è dotata di più hub wireless, accertarsi che entrambi i dispositivi siano connessi alla stessa subnet.
- Questa applicazione è supportata solo in alcuni dispositivi Apple.
- 1. Da un dispositivo mobile, selezionare un documento da File Manager o avviare un'applicazione compatibile.
- 2. Toccare Condividi/Carica > Stampa.
- 3. Selezionare una stampante, quindi, se necessario, modificare le impostazioni.
- 4. Stampare il documento.

## Stampa da un dispositivo mobile con Wi-Fi Direct®

Wi-Fi Direct è un servizio di stampa che consente di stampare su qualsiasi stampante abilitata a Wi-Fi Direct.

- Nota: Accertarsi che il dispositivo cellulare sia connesso alla rete wireless della stampante. Per ulteriori informazioni, fare riferimento a Connessione di un dispositivo mobile alla stampante.
- 1. Dal dispositivo mobile, avviare un'applicazione compatibile o selezionare un documento da Gestione file.
- 2. A seconda del dispositivo mobile in uso, effettuare una delle seguenti operazioni:
  - Toccare <sup>•</sup> > Stampa.
  - Toccare Stamp
  - Toccare \*\*\* > Stampa.
- 3. Selezionare una stampante, quindi, se necessario, modificare le impostazioni.
- 4. Stampare il documento.

# Manutenzione della stampante

# Collegamento dei cavi

- ATTENZIONE PERICOLO DI SCOSSA ELETTRICA: Per
- evitare il rischio di scosse elettriche, non installare questo prodotto né effettuare i collegamenti elettrici o dei cavi, ad esempio del cavo di alimentazione, della funzione fax o del telefono, durante un temporale.

ATTENZIONE – PERICOLO DI LESIONI: Per evitare il rischio di incendio o scosse elettriche, collegare il cavo di alimentazione a una presa elettrica dotata di messa a terra e con le specifiche adeguate, situata in prossimità del prodotto e facilmente accessibile.

ATTENZIONE – PERICOLO DI LESIONI: Per evitare il rischio di incendi o scosse elettriche, utilizzare solo il cavo di alimentazione fornito con il prodotto o componenti sostitutivi autorizzati dal produttore.

ATTENZIONE – PERICOLO DI LESIONI: Per ridurre il rischio di incendio, utilizzare solo un cavo (RJ-11 per telecomunicazioni AWG 26 o di sezione superiore quando si collega il prodotto alla rete pubblica telefonica commutata. Per gli utenti in Australia, il cavo deve essere approvato dall'autorità australiana per i media e le comunicazioni (ACMA).

Avvertenza: Per evitare la perdita di dati o il malfunzionamento della stampante, non toccare il cavo USB, eventuali adattatori di rete wireless o la stampante nelle aree mostrate mentre è in corso la stampa.

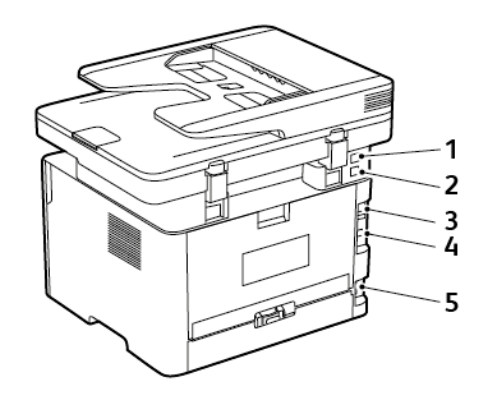

| Numero | Porta stampante                    | Funzione                                                                                                    |
|--------|------------------------------------|----------------------------------------------------------------------------------------------------|
| 1      | Porta EXT                          | Collegare altri<br>dispositivi (telefono<br>o segreteria<br>telefonica) alla<br>stampante e alla<br>linea telefonica.<br>Utilizzare questa<br>porta se non si<br>dispone di una linea<br>fax dedicata per la<br>stampante e se<br>questo metodo di<br>connessione è<br>supportato nel<br>paese in cui si<br>opera. |
| 2      | Porta LINE                         | Collegare la<br>stampante a una<br>linea telefonica<br>attiva tramite una<br>presa a muro<br>standard (RJ-11), un<br>filtro DSL o un<br>adattatore VoIP o<br>qualsiasi altro<br>adattatore che<br>consente di<br>accedere alla linea<br>telefonica per<br>inviare e ricevere<br>fax.                               |
| 3      | Porta Ethernet                     | Collegare la<br>stampante a una<br>rete.                                                                                                    |
| 4      | Porta USB della<br>stampante       | Collegare la<br>stampante a un<br>computer.                                                                                                    |
| 5      | Presa del cavo di<br>alimentazione | Collegare la<br>stampante a una<br>presa elettrica<br>dotata di messa a<br>terra.                                                                                                    |

# Sostituzione della cartuccia toner

1. Aprire lo sportello anteriore.

Avvertenza: Per evitare danni causati da scariche elettrostatiche, toccare una parte in metallo esposta del telaio prima di accedere o toccare le parti interne della stampante.

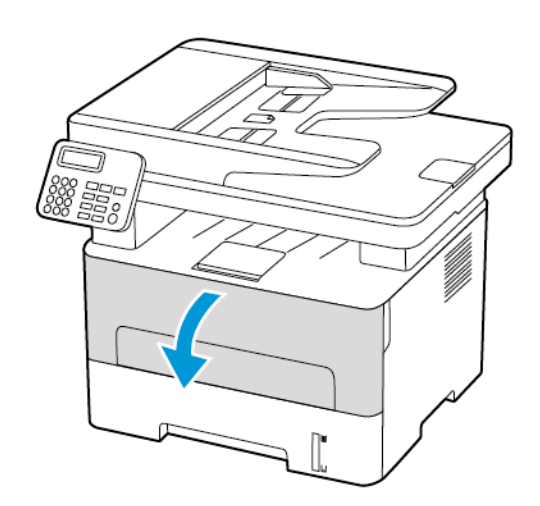

2. Rimuovere l'unità immagini.

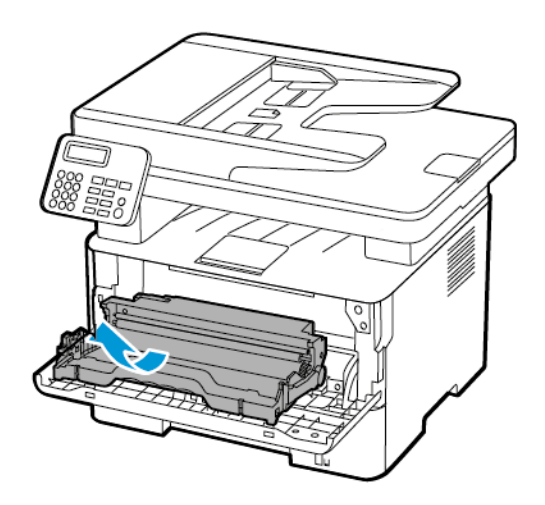

3. Rimuovere la cartuccia toner usata dall'unità immagini.

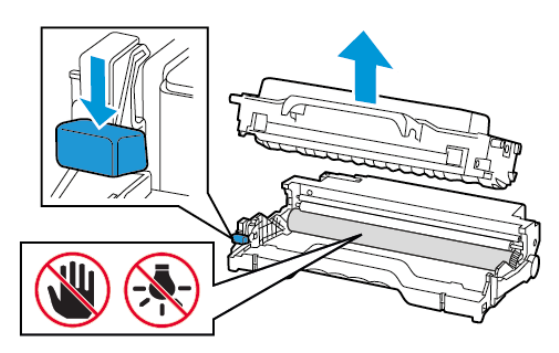

- 4. Estrarre la nuova cartuccia toner dalla confezione.
- 5. Agitare la cartuccia toner per ridistribuire il toner.

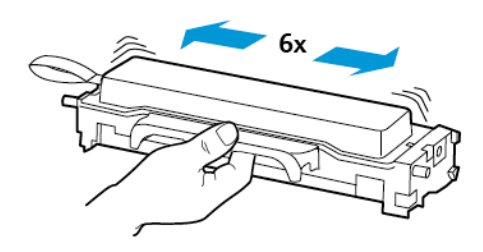

6. Rimuovere il sigillo e la copertura.

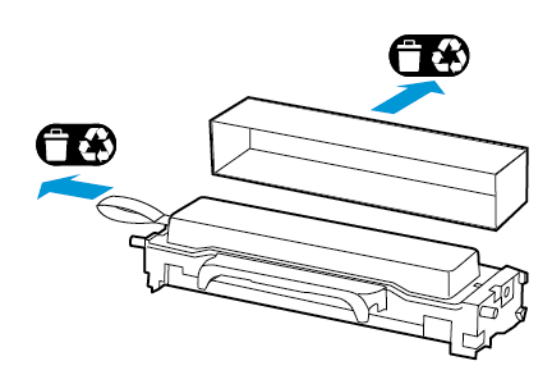

7. Inserire la nuova cartuccia toner nell'unità immagini.

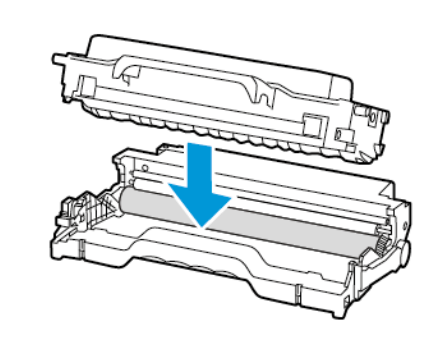

8. Inserire l'unità immagini.

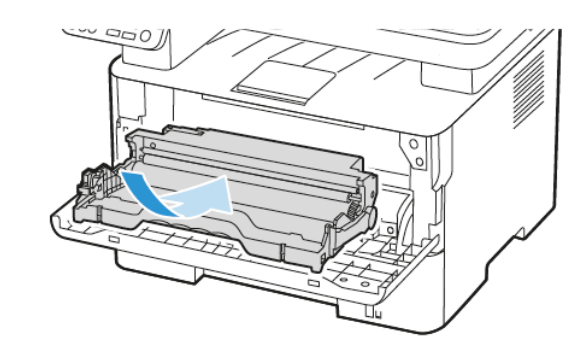

9. Chiudere lo sportello.

# Pulizia dello scanner

1. Aprire la copertura dello scanner.

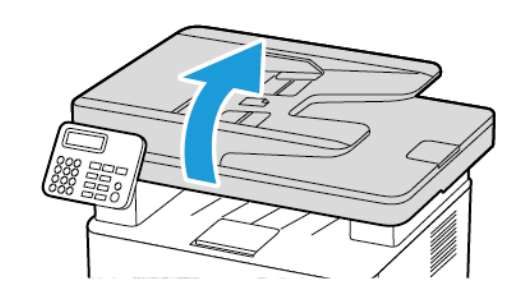

- 2. Utilizzando un panno morbido, umido e privo di lanugine, pulire le seguenti aree:
  - a. Pannello dell'ADF

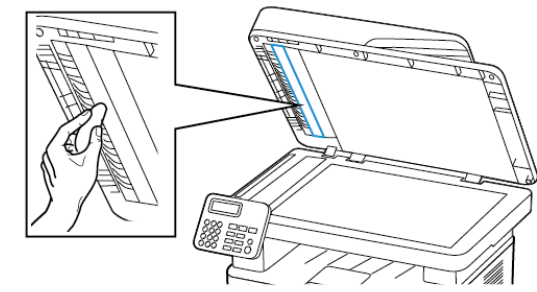

b. Pannello dello scanner

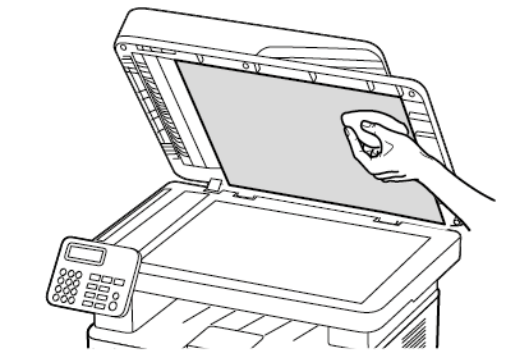

c. Vetro dell'ADF

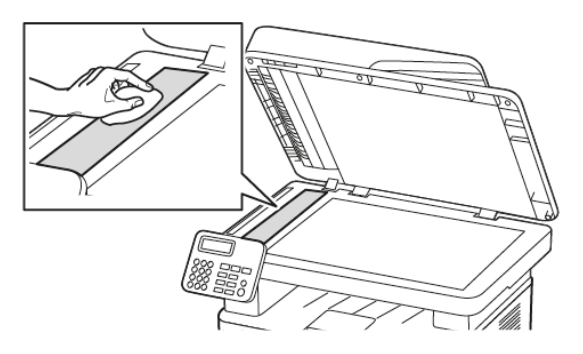

d. Vetro dello scanner

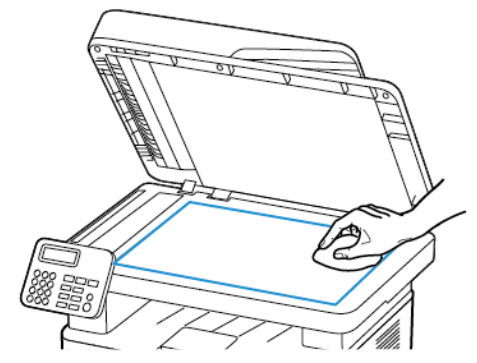

3. Chiudere la copertura dello scanner.

## Caricamento del vassoio

1. Rimuovere il vassoio.

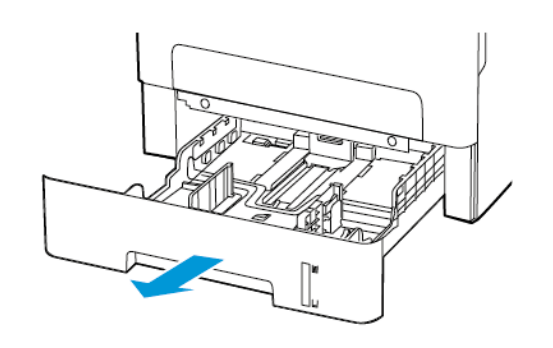

2. Regolare le guide della carta in modo che corrispondano al formato della carta caricato.

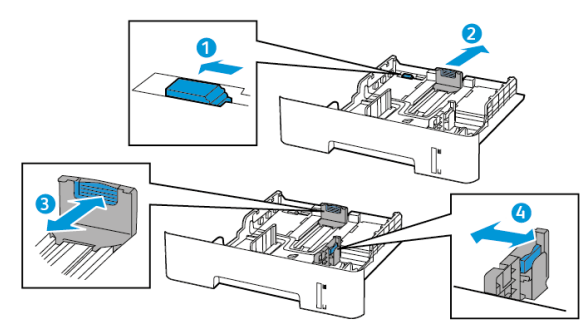

3. Flettere, aprire a ventaglio e allineare i bordi della carta prima di caricarla.

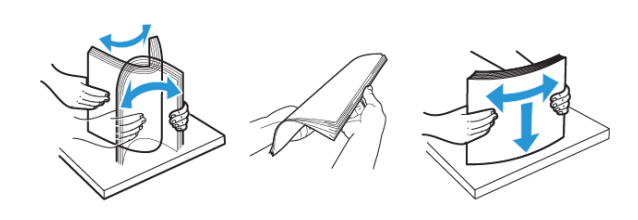

4. Caricare la risma di carta con il lato di stampa rivolto verso il basso, quindi accertarsi che le guide laterali aderiscano perfettamente alla carta.

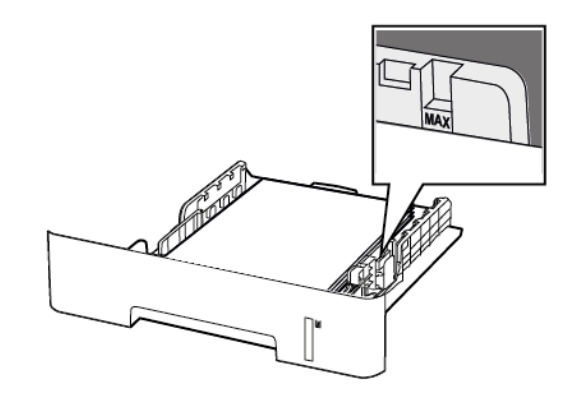

- Per la stampa solo fronte, caricare la carta intestata rivolta verso il basso, con il bordo superiore verso la parte anteriore del vassoio.
- Per la stampa fronte/retro, caricare la carta intestata rivolta verso l'alto, con il bordo inferiore del foglio verso la parte anteriore del vassoio.
- Non far scivolare la carta nel vassoio.
- Per evitare inceppamenti della carta, accertarsi che l'altezza della pila di carta non superi l'indicatore di livello massimo della carta.
- 5. Inserire il vassoio.

Se necessario, impostare il tipo e il formato della carta nel pannello comandi in modo che corrispondano alla carta caricata.

# Caricamento dell'alimentatore manuale

1. Aprire l'alimentatore manuale.

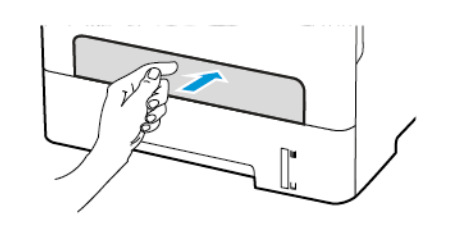

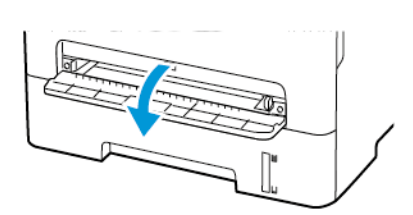

2. Regolare le guide in modo che corrispondano al formato della carta caricato.

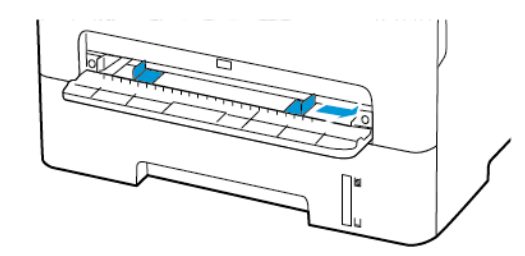

- 3. Caricare un foglio di carta con il lato di stampa rivolto verso l'alto.
  - Per la stampa solo fronte, caricare carta intestata con il lato di stampa rivolto verso l'alto e in modo che il bordo superiore entri per primo nella stampante.
  - Per la stampa fronte/retro, caricare la carta intestata con il lato di stampa rivolto verso il basso e in modo che il bordo superiore entri per ultimo nella stampante.
  - Caricare la busta con il lembo rivolto verso il basso e contro il lato sinistro della guida della carta.

Avvertenza: Per evitare inceppamenti della carta, non forzarla nell'alimentatore manuale.

# Impostazione del tipo e del formato carta

- Dal pannello comandi, andare a ImpostazioniCartaConfigurazione vassoiFormato/tipo carta, quindi selezionare un'origine carta. Per i modelli di stampante senza touch screen, premere OK per scorrere le impostazioni.
- 2. Impostare il formato e il tipo di carta.
  - Per la stampa fronte/retro su carta di formato A4, accertarsi che l'impostazione del formato carta nell'unità fronte/retro sia configurata su A4.
  - Per la stampa fronte/retro in formato Letter, Legal, Oficio o Folio, verificare che l'impostazione del formato carta nell'unità fronte/retro sia configurata su Letter.

# Aggiornamento del firmware

Alcune applicazioni richiedono un livello minimo di firmware del dispositivo per funzionare correttamente.

Per ulteriori informazioni sull'aggiornamento del firmware del dispositivo, contattare il rappresentante dell'assistenza clienti.

- 1. Aprire un browser Web e immettere l'indirizzo IP della stampante nel relativo campo.
  - Visualizzare l'indirizzo IP della stampante nella schermata iniziale della stampante. L'indirizzo IP è composto da quattro serie di numeri separati da punti, ad esempio 123.123.123.123.
  - Se si utilizza un server proxy, disattivarlo temporaneamente per caricare correttamente la pagina Web.
- 2. Fare clic su Impostazioni > Periferica > Aggiorna firmware.

- 3. Procedere con una delle operazioni seguenti:
  - Fare clic su Controlla aggiornamenti > Accetto, avvia l'aggiornamento.
  - Caricare il file flash. Per caricare il file flash, seguire questi passaggi.

Per ottenere la versione firmware più recente, andare su www. xerox.com e cercare il proprio modello di stampante.

1. Individuare il file flash.

**Nota:** Verificare di aver estratto il file zip del firmware.

2. Fare clic su Carica > Avvio.

# Configurazione di Wi-Fi Direct

Wi-Fi Direct è una tecnologia peer-to-peer Wi-Fi che consente a dispositivi wireless di connettersi direttamente a una stampante abilitata a Wi-Fi Direct senza utilizzare un punto di accesso (router wireless).

1. Dal pannello comandi, andare a:

Impostazioni > Rete/Porte > Wi-Fi Direct

Per i modelli di stampante senza touch screen, premere **OK** per scorrere le impostazioni.

- 2. Configurare le impostazioni.
  - Abilita Wi-Fi Direct Abilita la stampante a trasmettere la propria rete Wi-Fi Direct.
  - Nome Wi-Fi Direct Assegna un nome alla rete Wi-Fi Direct.
  - Password Wi-Fi Direct Assegna la password di negoziazione della sicurezza wireless quando si utilizza la connessione peerto-peer.
  - Mostra password nella pagina Impostazioni Mostra la password nella Pagina impostazioni rete.

 Accetta automaticamente le richieste pulsante di comando - Consente alla stampante di accettare automaticamente le richieste si connessione.

Nota: Non è sicuro accettare automaticamente le richieste pulsante di comando.

- Per impostazione predefinita, la password della rete Wi-Fi Direct non è visibile sul display della stampante. Per mostrare la password, abilitare la password di visualizzazione password. Dal pannello comandi, selezionare Impostazioni > Protezione > Varie > Abilita visualizzazione password/PIN.
- Per conoscere la password della rete Wi-Fi Direct senza che venaa mostrata sul display della stampante, dal pannello comandi andare a Impostazioni > Report > Rete > Pagina impostazioni rete.

# Connessione di un dispositivo mobile alla

#### stampante

Prima di connettere il proprio dispositivo mobile, assicurarsi che Wi-Fi Direct sia stato configurato. Per ulteriori informazioni, fare riferimento a Configurazione di Wi-Fi Direct.

#### Connessione mediante Wi-Fi Direct

Nota: Queste istruzioni fanno riferimento soltanto ai dispositivi mobili Android.

- 1. Dal dispositivo mobile, andare al menu delle impostazioni.
- Abilitare Wi-Fi, guindi toccare Wi-Fi Direct.
- Selezionare il nome Wi-Fi Direct della stampante. 3.
- Confermare la connessione sul pannello comandi della 4. stampante.

#### Connessione tramite Wi-Fi

- 1. Dal dispositivo mobile, andare al menu delle impostazioni.
- 2. Toccare Wi-Fi e quindi selezionare il nome Wi-Fi Direct della stampante.

Nota: La stringa DIRECT-xy (dove x e y sono due caratteri casuali) precede il nome Wi-Fi Direct.

3. Digitare la password Wi-Fi Direct.

# Connessione della stampante a una rete Wi-Fi

Prima di iniziare, accertarsi delle seguenti condizioni:

• Adattatore attivo è impostato su Automatico. Dal pannello comandi, andare a Impostazioni > Rete/porte > Panoramica di rete > Adattatore attivo.

OK per Per i modelli di stampante senza touch screen, premere scorrere le impostazioni.

• Il cavo Ethernet non è connesso alla stampante.

### Tramite la procedura quidata di configurazione

#### Wireless della stampante

- Queste istruzioni fanno riferimento soltanto a determinati modelli di stampante.
- Prima di utilizzare la procedura guidata, assicurarsi che il firmware della stampante sia aggiornato. Per ulteriori informazioni, fare riferimento a Aggiornamento del firmware.
- 1. Dalla schermata iniziale, toccare l'icona Wi-Fi, guindi toccare Imposta ora.
- 2. Selezionare una rete Wi-Fi e digitare la password.
- 3. Toccare Fatto.

#### Mediante il menu Impostazioni della stampante

1. Dal pannello comandi, andare a:

Impostazioni > Rete/Porte > Wireless > Configura su pannello stampante

Per i modelli di stampante senza touch screen, premere per scorrere le impostazioni.

2. Selezionare una rete Wi-Fi e digitare la password.

Nota: Per i modelli di stampante predisposti per la rete Wi-Fi, viene visualizzata una richiesta di configurazione della rete Wi-Fi durante l'installazione iniziale.

# Connessione di un computer alla stampante

Prima di collegare il proprio computer, assicurarsi di effettuare le sequenti operazioni:

Abilitare Wi-Fi Direct nella stampante. Dal pannello comandi, andare a:

Impostazioni > Rete/Porte > Wi-Fi Direct > Abilita Wi-Fi Direct > Attivato

Prendere nota del nome Wi-Fi Direct. Dal pannello comandi, andare a:

Impostazioni > Rete/Porte > Wi-Fi Direct > Nome Wi-Fi Direct

Prendere nota della password Wi-Fi Direct. Dal pannello comandi, andare a:

Impostazioni > Rete/Porte > Wi-Fi Direct > Password Wi-Fi Direct

Nota: È inoltre possibile configurare il nome e la password Wi-Fi Direct.

Per i modelli di stampante senza touch screen, premere OK per scorrere le impostazioni.

#### Per ali utenti Windows

- 1. Aprire Stampanti e scanner, quindi fare clic su Aggiungi una stampante o uno scanner.
- 2. Fare clic su Mostra stampanti Wi-Fi Direct e quindi selezionare il nome Wi-Fi Direct della stampante.
- 3. Dal display della stampante, prendere nota del PIN a otto cifre della stampante.
- 4. Inserire il PIN sul computer.

Nota: Se il driver di stampa non è ancora installato, Windows provvede a scaricare il driver appropriato.

#### Per gli utenti Macintosh

1. Fare clic sull'icona Wireless e quindi selezionare il nome Wi-Fi Direct della stampante.

Nota: La stringa DIRECT-xy (dove x e y sono due caratteri casuali) precede il nome Wi-Fi Direct.

- 2. Digitare la password Wi-Fi Direct.
  - Nota: Una volta disconnesso il proprio computer dalla connessione Wi-Fi Direct, ricollegarlo alla rete precedente.

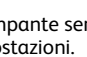

# Rimozione degli inceppamenti

# Come evitare gli inceppamenti

#### Caricare la carta correttamente

• Accertarsi che la carta sia ben distesa nel vassoio.

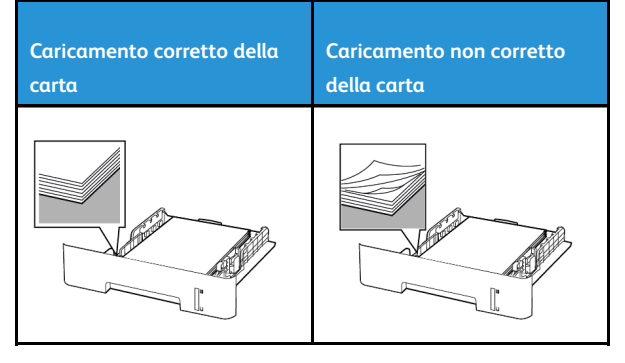

- Non caricare o rimuovere un vassoio durante la stampa.
- Non caricare una quantità eccessiva di carta. Accertarsi che l'altezza della risma non superi l'indicatore di livello massimo della carta.
- Non far scivolare la carta nel vassoio. Caricare la carta come mostrato in figura.

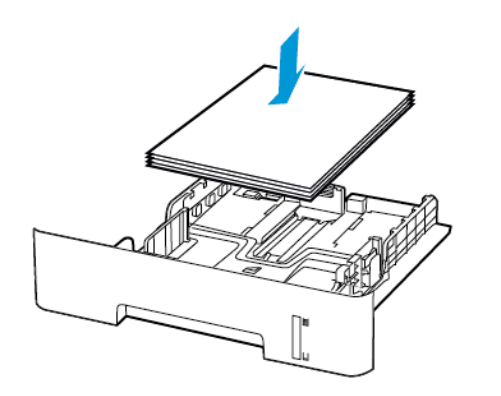

• Assicurarsi che le guide della carta siano posizionate correttamente e che non aderiscano eccessivamente alla carta o alle buste.

- Per la stampa fronte/retro su carta di formato A4, accertarsi che l'impostazione del formato carta nell'unità fronte/retro sia configurata su A4.
- Per la stampa fronte/retro in formato Letter, Legal, Oficio o Folio, verificare che l'impostazione del formato carta nell'unità fronte/ retro sia configurata su Letter.
- Dopo aver caricato carta, inserire con decisione il vassoio nella stampante.

### Utilizzare la carta consigliata

- Utilizzare solo carta o supporti speciali consigliati.
- Non caricare carta che sia piegata, sgualcita, umida, ripiegata o arricciata.
- Flettere, aprire a ventaglio e allineare i bordi della carta prima di caricarla.

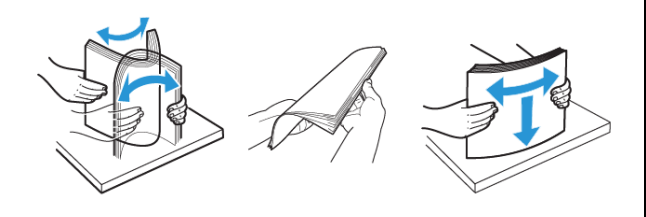

- Non utilizzare carta tagliata o rifilata a mano.
- Non mischiare tipi, grammature o formati di supporti diversi nello stesso vassoio.
- Accertarsi che il tipo e il formato della carta siano impostati correttamente sul computer o sul pannello comandi della stampante.
- Conservare la carta come consigliato dal produttore.

# Individuazione delle aree di inceppamento

- Quando l'opzione Assistenza inceppamento è impostata su Attivata, una volta rimossa la pagina inceppata, la stampante espelle automaticamente le pagine vuote o parzialmente stampate. Verificare se nell'output di stampa siano presenti pagine vuote.
- Se l'opzione Rimozione inceppamento è impostata su Attivato o su Automatico, le pagine inceppate vengono ristampate.

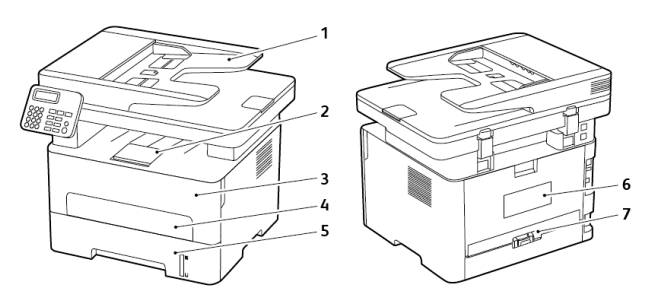

- 1. Alimentatore automatico (ADF)
- 2. Vassoio di uscita standard
- 3. Sportello anteriore
- 4. Alimentatore manuale
- 5. Vassoio
- 6. Sportello posteriore
- 7. Unità fronte/retro

# Inceppamento della carta nel vassoio

1. Rimuovere il vassoio.

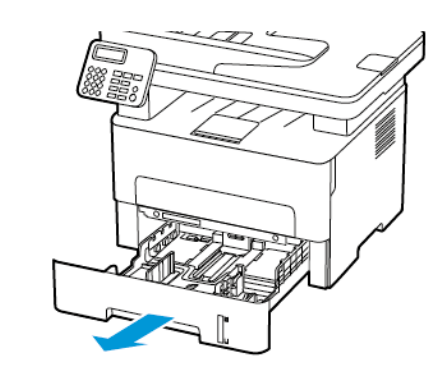

2. Rimuovere la carta inceppata.

Nota: Accertarsi che siano stati rimossi tutti i frammenti di carta.

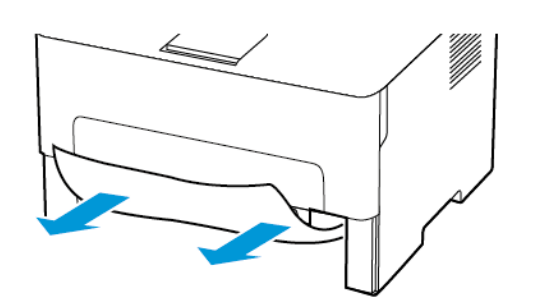

3. Inserire il vassoio.

# Inceppamento della carta nello sportello

#### anteriore

- 1. Aprire lo sportello anteriore.
  - Avvertenza: Per evitare danni causati da scariche elettrostatiche, toccare una parte in metallo esposta del telaio prima di accedere o toccare le parti interne della stampante.

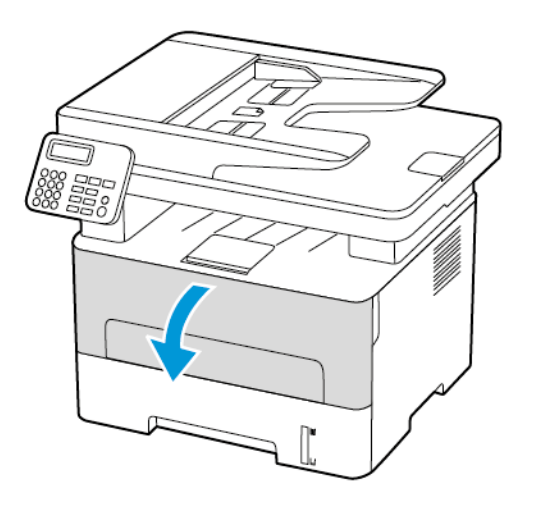

2. Rimuovere l'unità immagini.

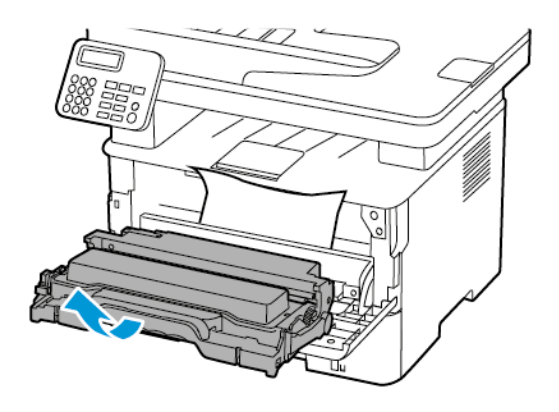

- Avvertenza: Non esporre l'unità immagini alla luce diretta per più di 10 minuti. L'eccessiva esposizione alla luce può compromettere la qualità di stampa.
- Avvertenza: Non toccare il tamburo del fotoconduttore. Ciò potrebbe influire sulla qualità dei lavori di stampa futuri.

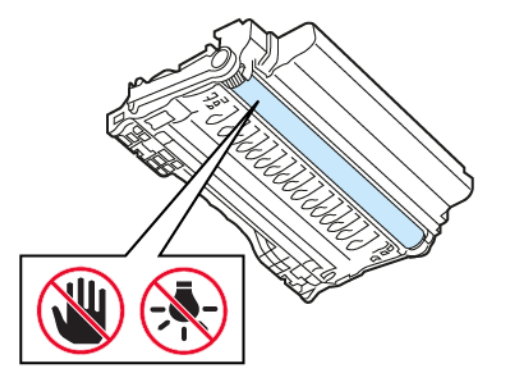

3. Rimuovere la carta inceppata.

ATTENZIONE – SUPERFICIE SURRISCALDATA:L'area interna della stampante potrebbe surriscaldarsi. Per evitare infortuni, lasciare raffreddare la superficie dei componenti prima di toccarla.

Nota: Accertarsi che siano stati rimossi tutti i frammenti di carta.

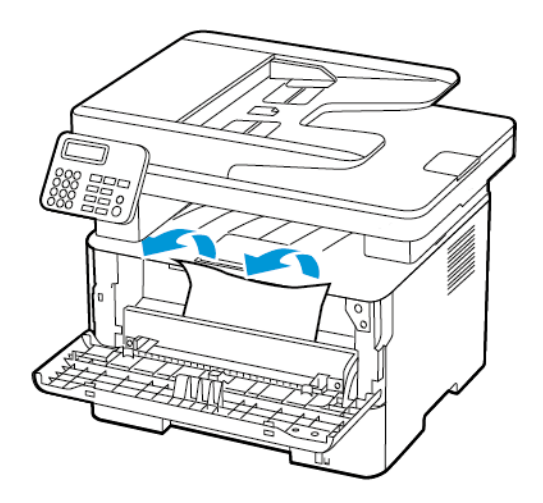

4. Inserire l'unità immagini.

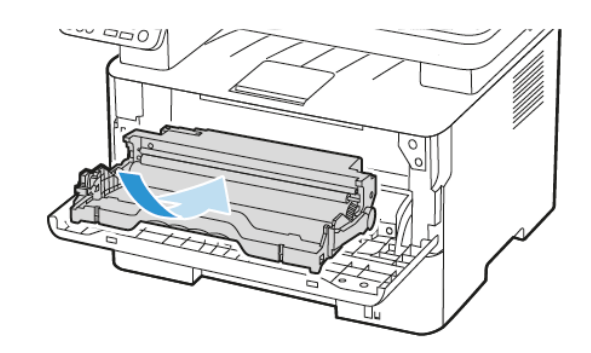

5. Chiudere lo sportello.

# Inceppamento della carta nello sportello posteriore

1. Aprire lo sportello posteriore.

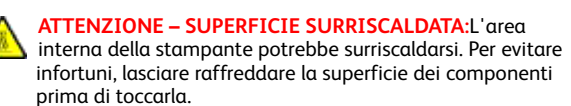

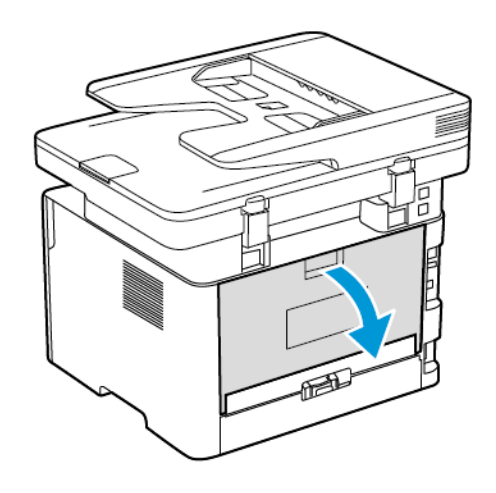

2. Aprire lo sportello di accesso al fusore.

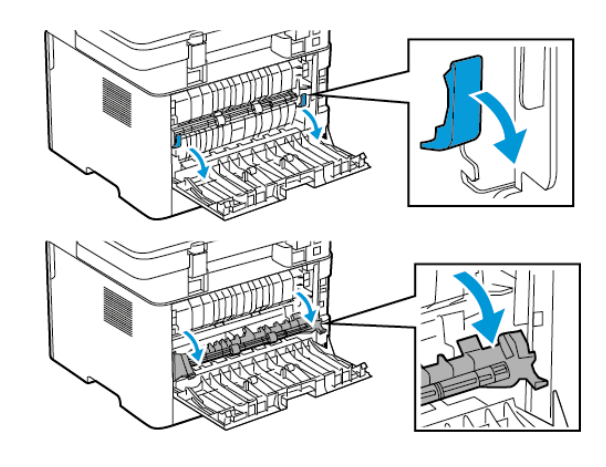

- 3. Rimuovere la carta inceppata.
  - Nota: Accertarsi che siano stati rimossi tutti i frammenti di carta.

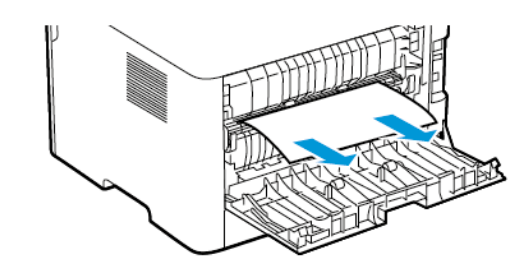

- 4. Chiudere lo sportello di accesso al fusore.
- 5. Chiudere lo sportello posteriore.

# Inceppamento della carta nell'unità fronte/

#### retro

- 1. Estrarre l'unità fronte/retro, quindi rimuovere la carta inceppata.
  - Avvertenza: Per evitare danni causati da scariche elettrostatiche, toccare una parte in metallo esposta del telaio prima di accedere o toccare le parti interne della stampante.

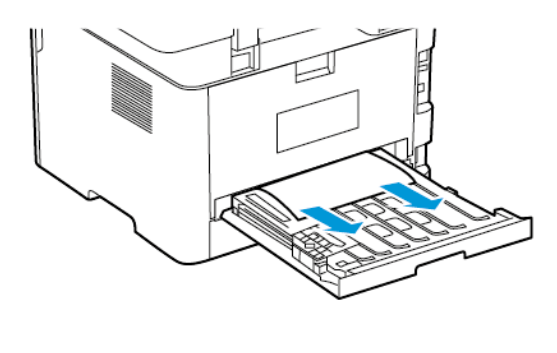

Nota: Accertarsi che siano stati rimossi tutti i frammenti di carta.

2. Inserire l'unità fronte/retro.

# Inceppamento della carta nel vassoio di uscita standard

1. Sollevare lo scanner e rimuovere la carta inceppata.

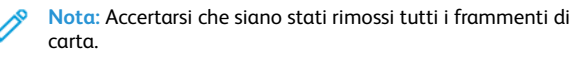

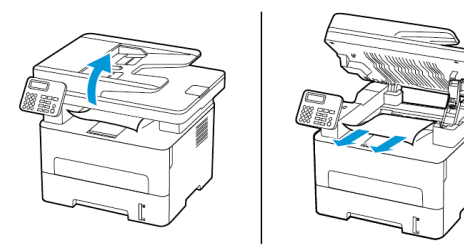

2. Abbassare lo scanner.

# Inceppamento della carta nell'alimentatore manuale

Rimuovere la carta inceppata.

Nota: Accertarsi che siano stati rimossi tutti i frammenti di carta.

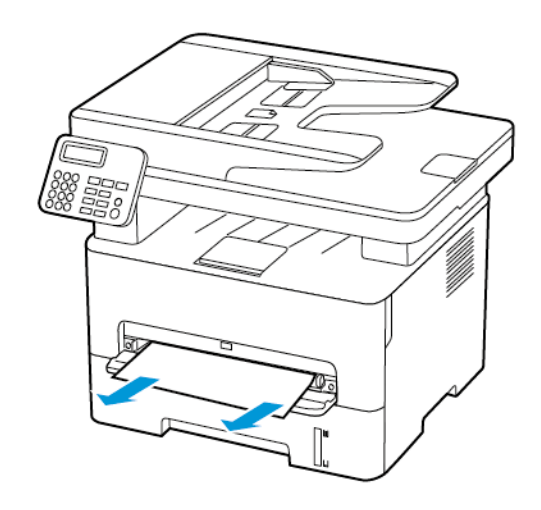

# Inceppamento della carta nell'alimentatore automatico

- 1. Rimuovere dal vassoio ADF tutti i documenti originali.
- 2. Aprire la copertura dell'ADF.
- Avvertenza: Per evitare danni causati da scariche elettrostatiche, toccare una parte in metallo esposta del telaio prima di accedere o toccare le parti interne della stampante.

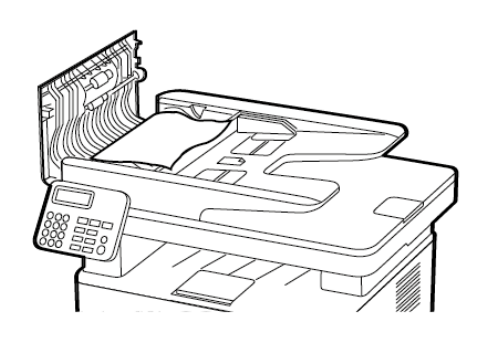

- 3. Rimuovere la carta inceppata.
  - Nota: Verificare che siano stati rimossi tutti i frammenti di carta.

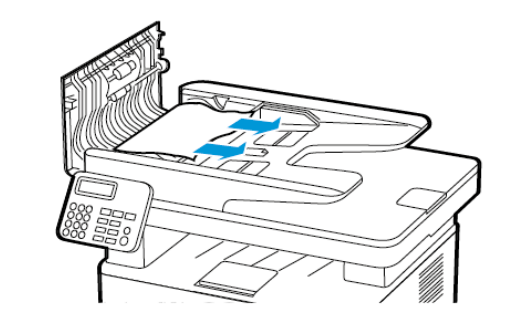

- 4. Chiudere la copertura dell'ADF.
- 5. Aprire la copertura dello scanner.

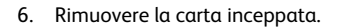

Nota: Accertarsi che siano stati rimossi tutti i frammenti di carta.

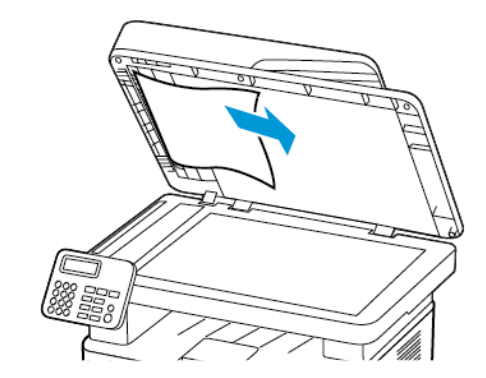

7. Chiudere la copertura dello scanner.

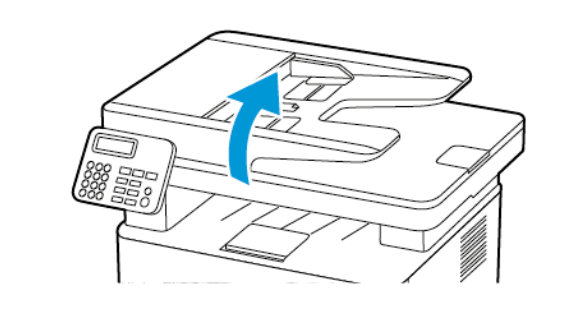

© 2021 Xerox Corporation. Tutti i diritti riservati. Xerox® è un marchio di Xerox Corporation negli Stati Uniti e in altri paesi.

Apple<sup>®</sup>, iPad<sup>®</sup>, iPhone<sup>®</sup>, iPod<sup>®</sup>, iPod touch<sup>®</sup>, AirPrint<sup>®</sup> e il logo AirPrint<sup>®</sup> sono marchi o marchi registrati di Apple Inc. negli Stati Uniti e in altri paesi. Il servizio di stampa web Google Cloud Print<sup>®</sup>, il servizio Web e-mail Gmail<sup>™</sup> e la piattaforma di tecnologie mobili Android<sup>™</sup> sono marchi di Google, Inc. Microsoft<sup>®</sup>, Windows Vista<sup>®</sup>, Windows<sup>®</sup>, Windows Server<sup>®</sup> e OneDrive<sup>®</sup> sono marchi registrati di Microsoft Corporation negli Stati Uniti e in altri paesi. Mopria è un marchio di Mopria Alliance. Wi-Fi CERTIFIED Wi-Fi Direct<sup>®</sup> è un marchio di Wi-Fi Alliance. Tutti gli altri marchi appartengono ai rispettivi proprietari. 702P08610

BR32748

607E39590

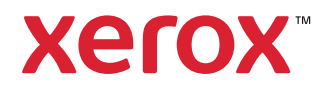